### KEEPLEARNINGISTHE BEST CHOICE

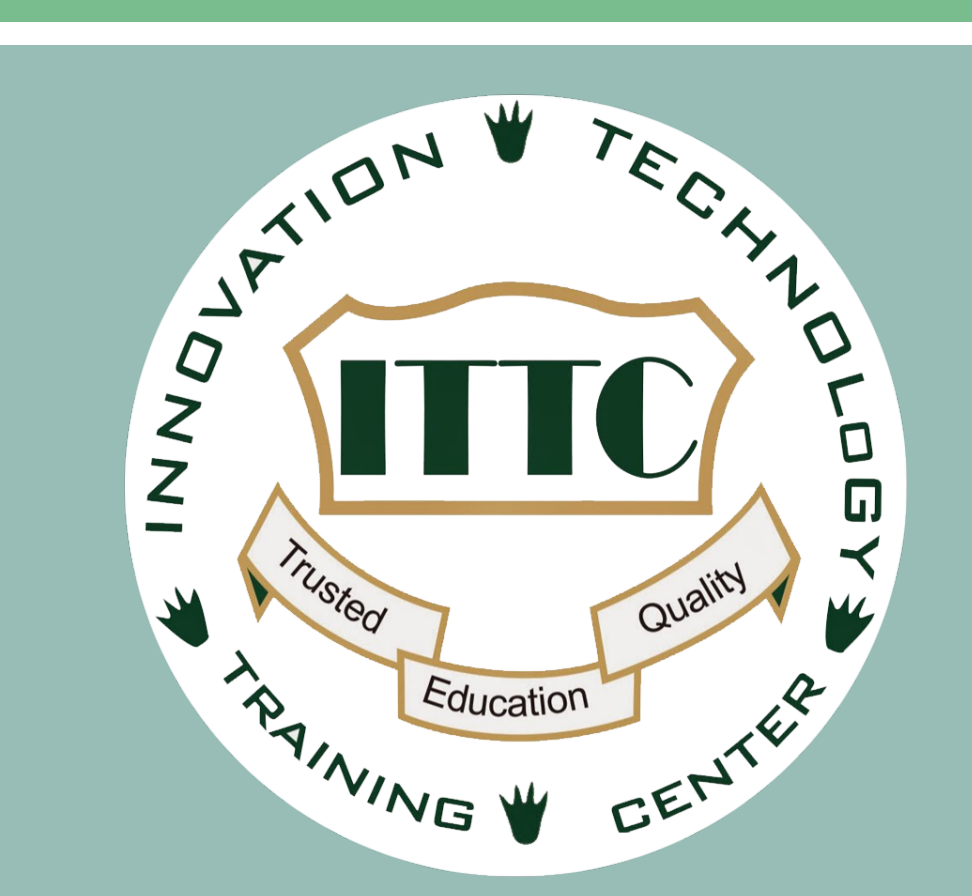

TRAINING@ITTC.EDU.KH

WWW.ITTC.EDU.KH

## **PRESENTER INFOMATION**

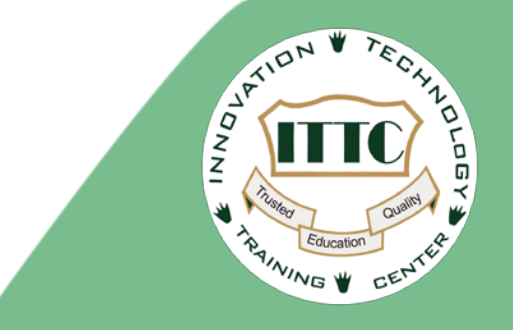

Ke Lon 8 Year for network Engineering MTCNA, MTCRE E-mail: <u>lon.ke@ittc.edu.kh</u> Mobile: 078 878 723 http://www.ittc.edu.kh

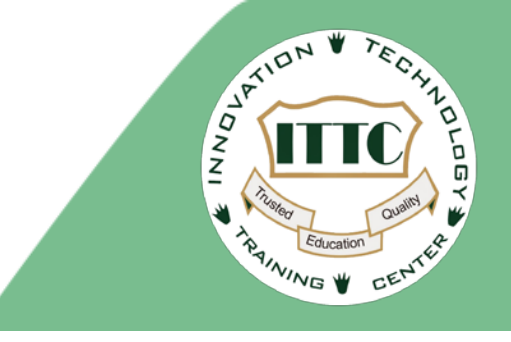

### Wireless Multi Service using CAPsMAN and IP Management

### **OBJECTIVE**

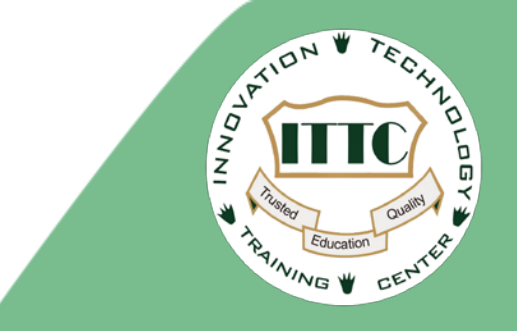

- CAP must have link between CAPsMAN
- ALL CAP must be assign management IP address to interface connected to CAPsMAN
- Create different profile services to provision base on specific MAC address (CAP radio mac address)

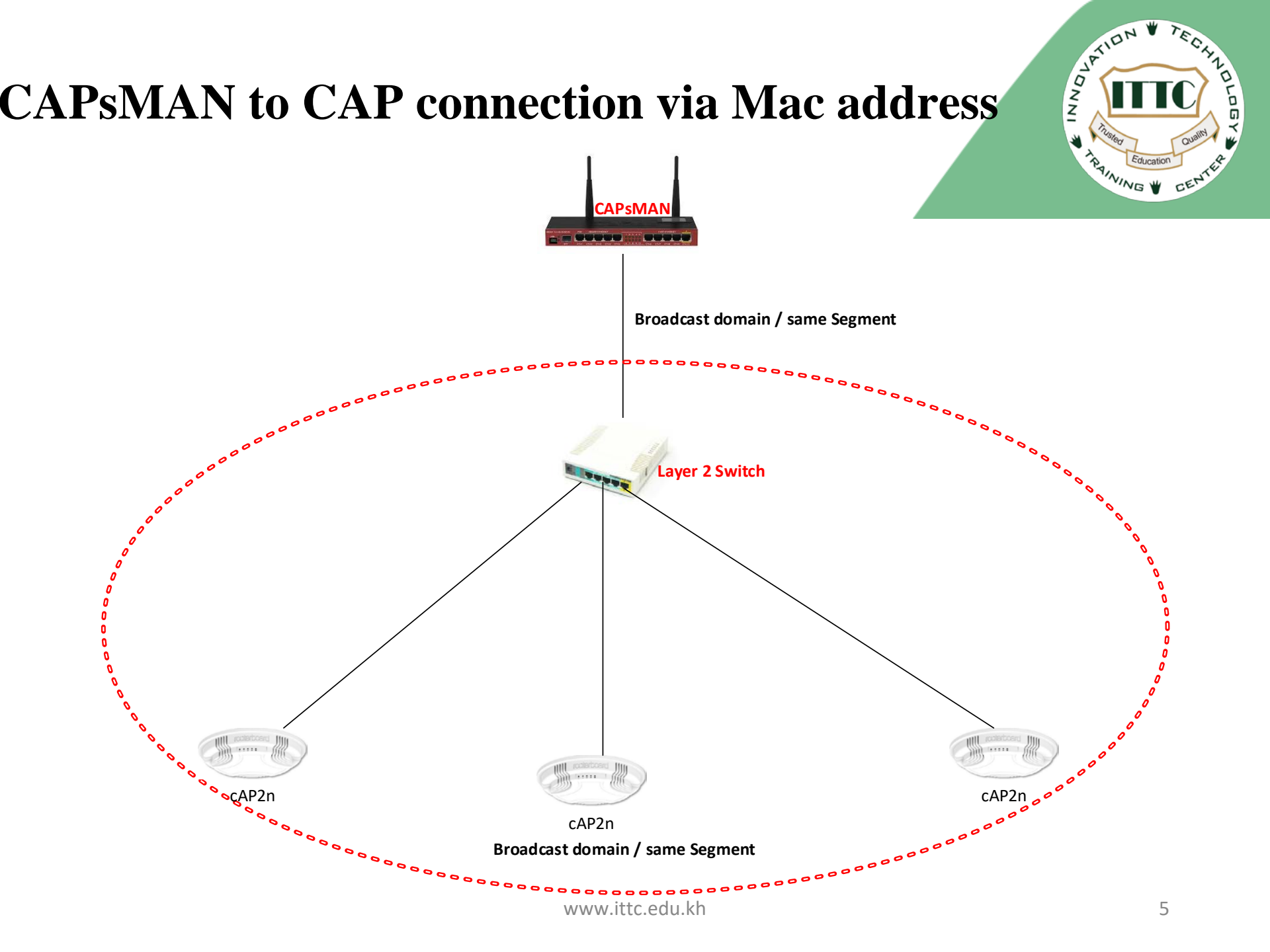

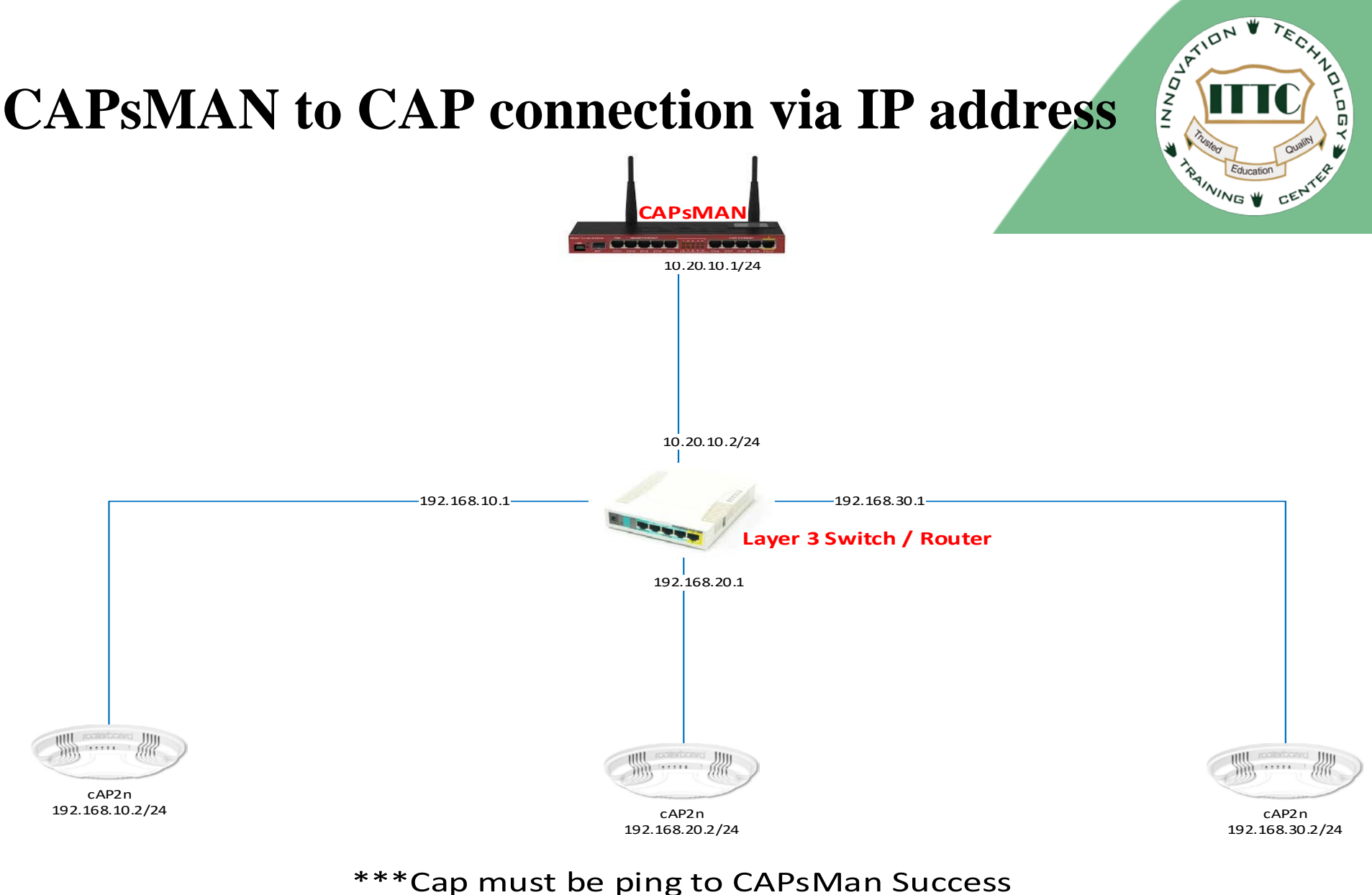

https://wiki.mikrotik.com/wiki/Manual:CAPsMAN

www.ittc.edu.kh

### **Understanding CAPsMan and CAP**

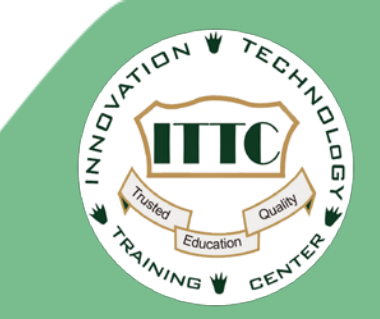

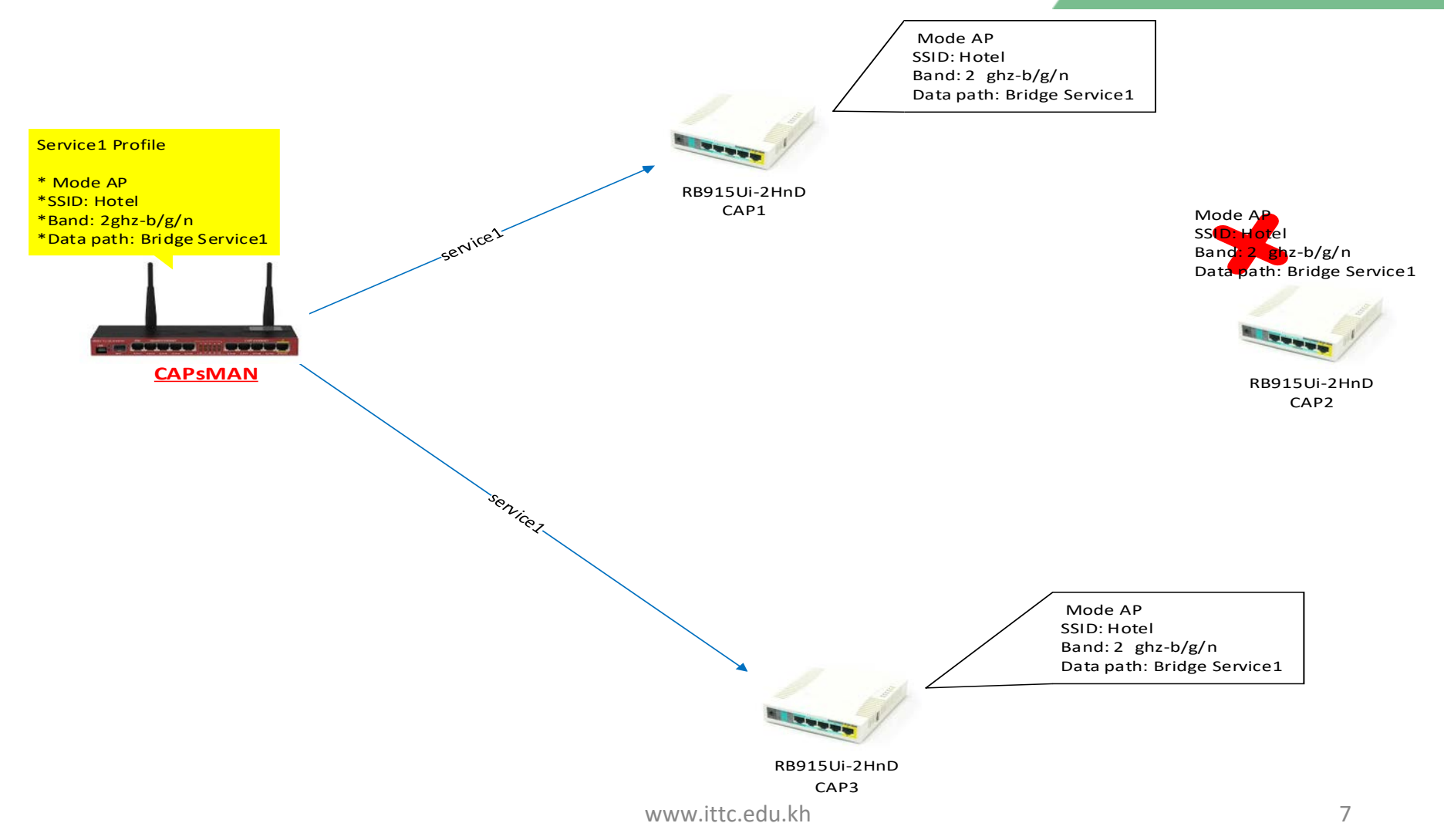

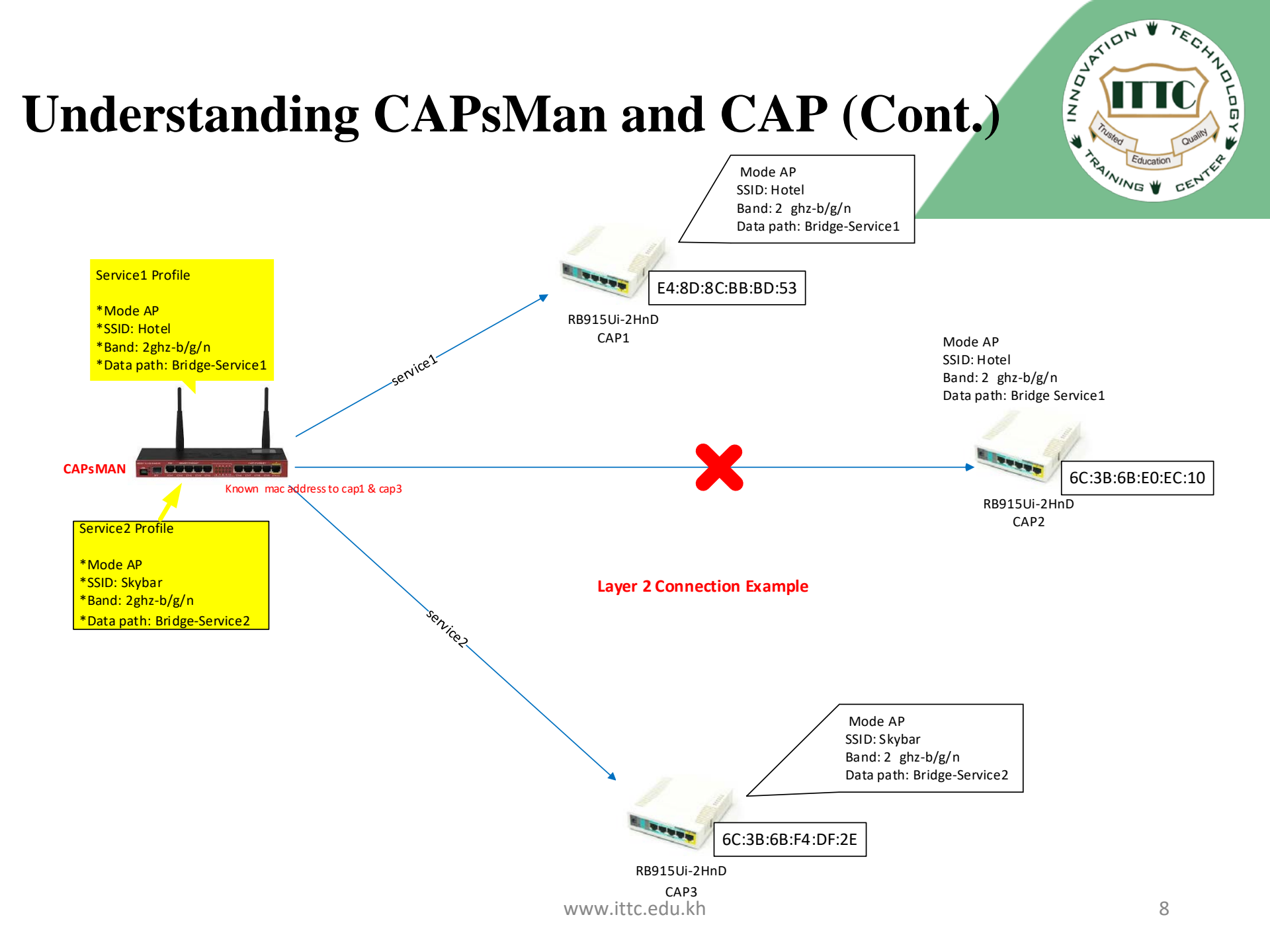

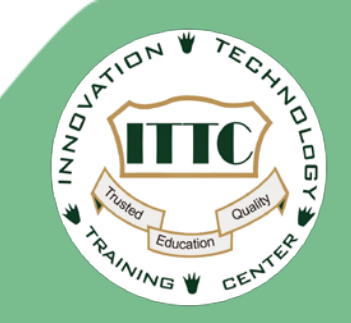

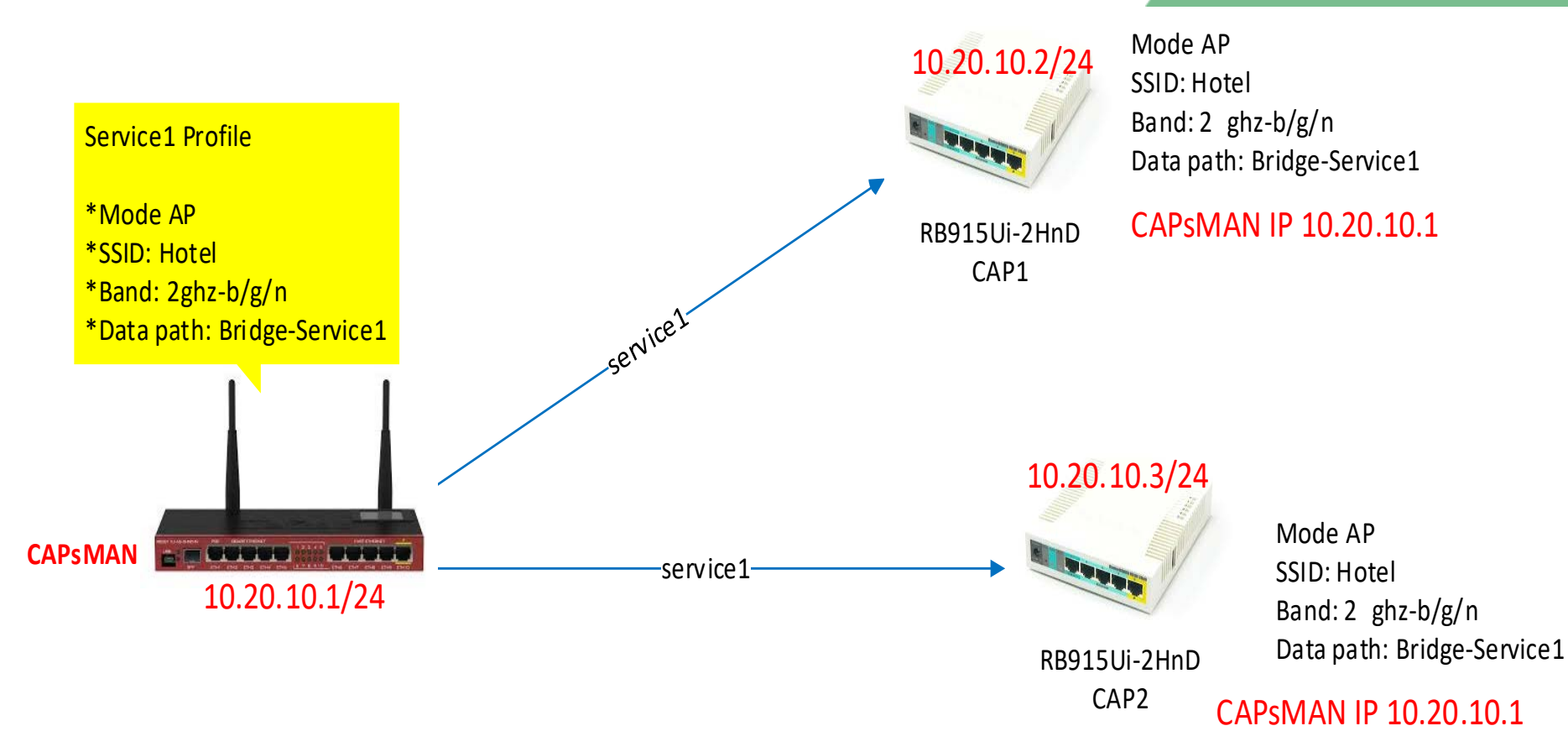

### Layer 3 Connection Example

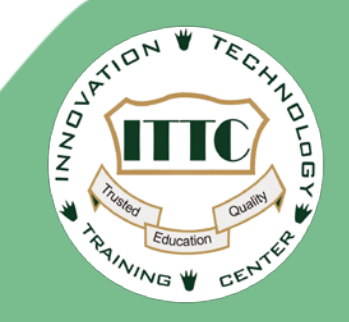

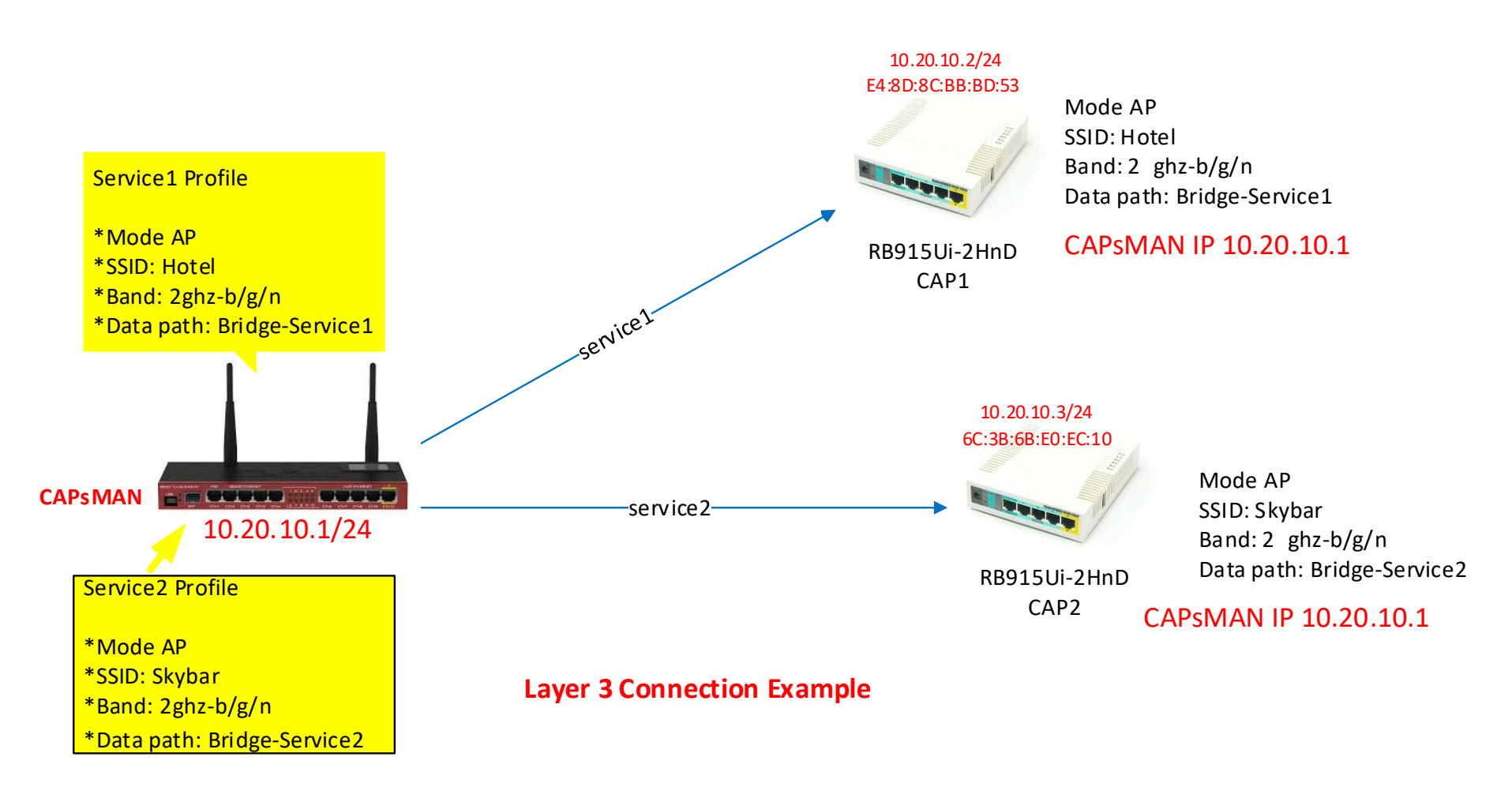

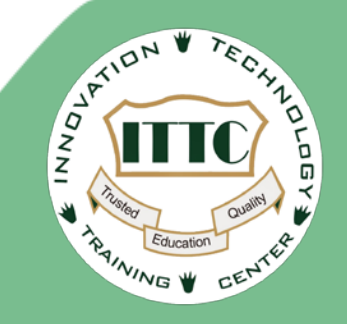

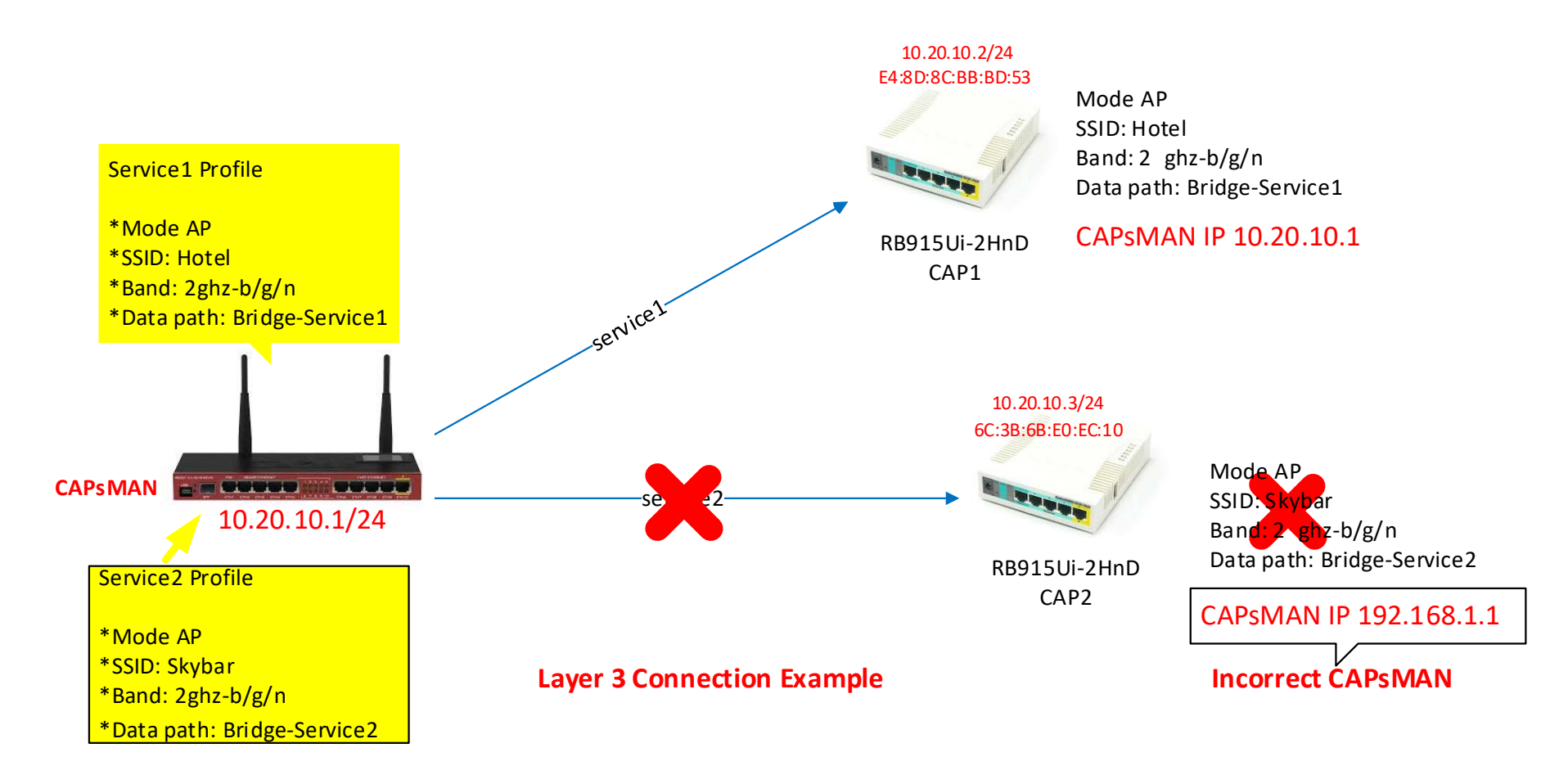

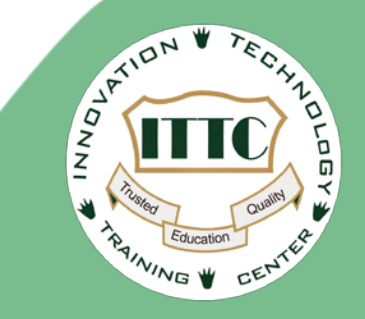

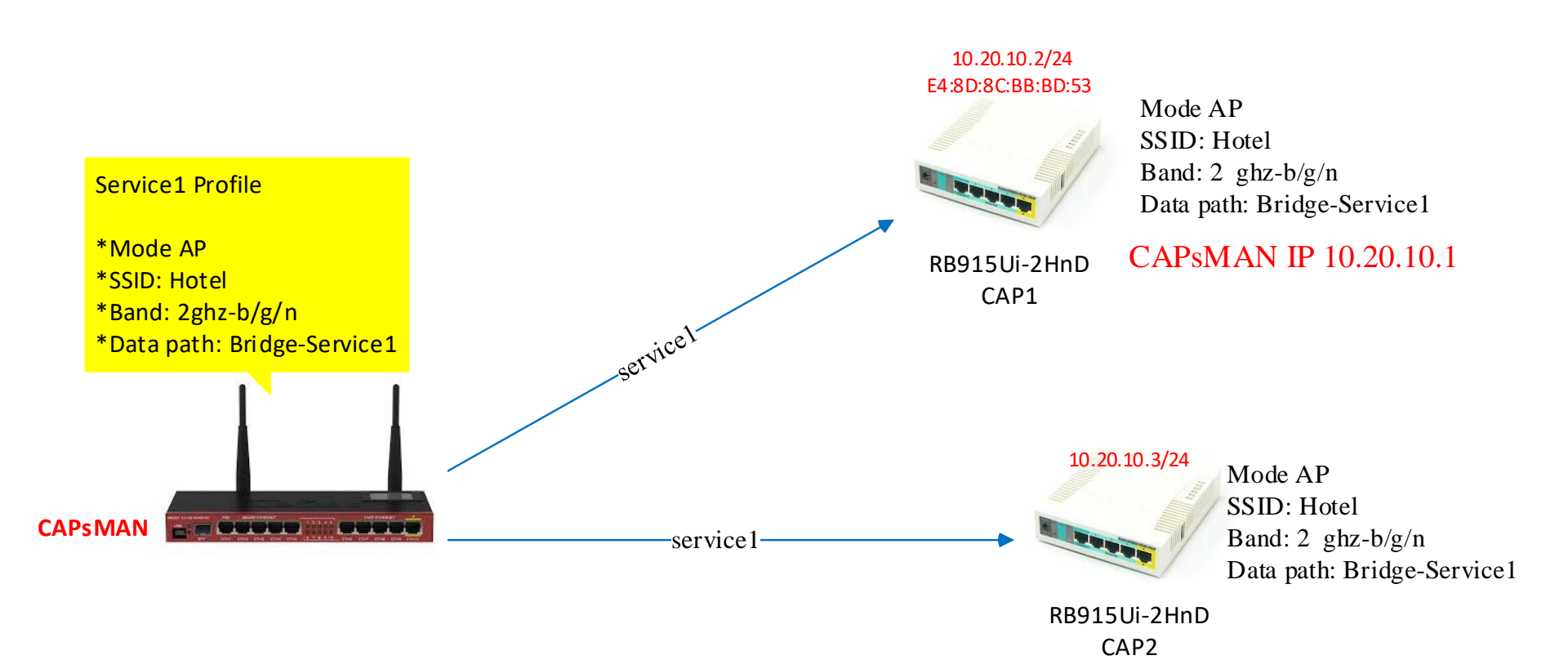

### Hybridge Connection Example

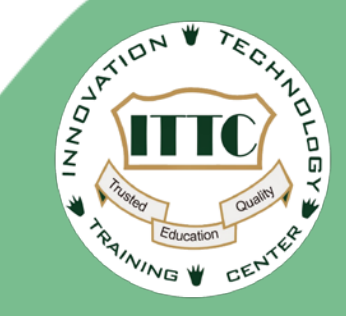

### **CAPsMAN Physical and Logical Topology**

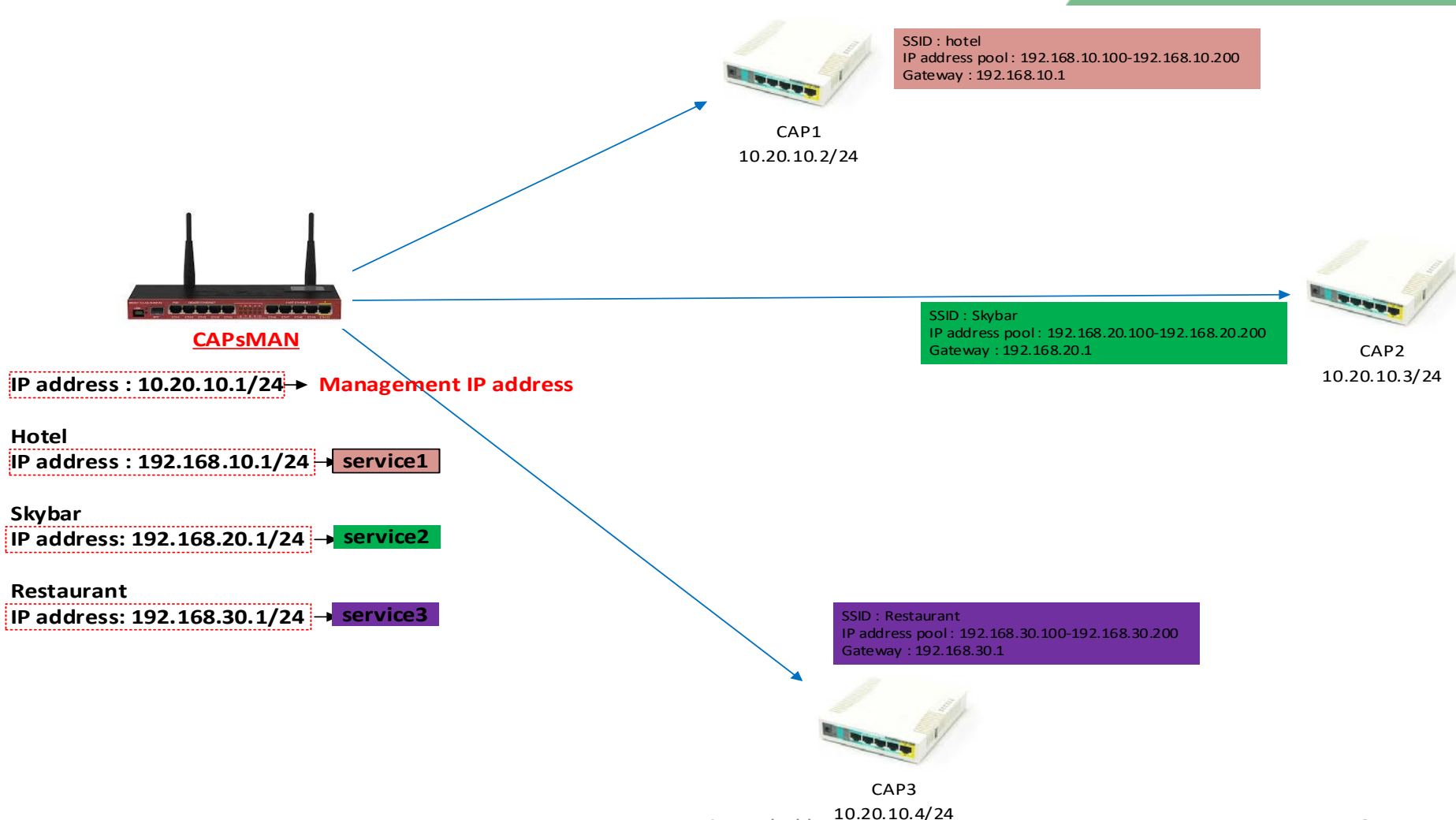

www.ittc.edu.kh

### Services via IP management diagram

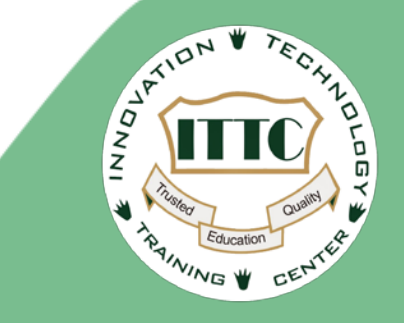

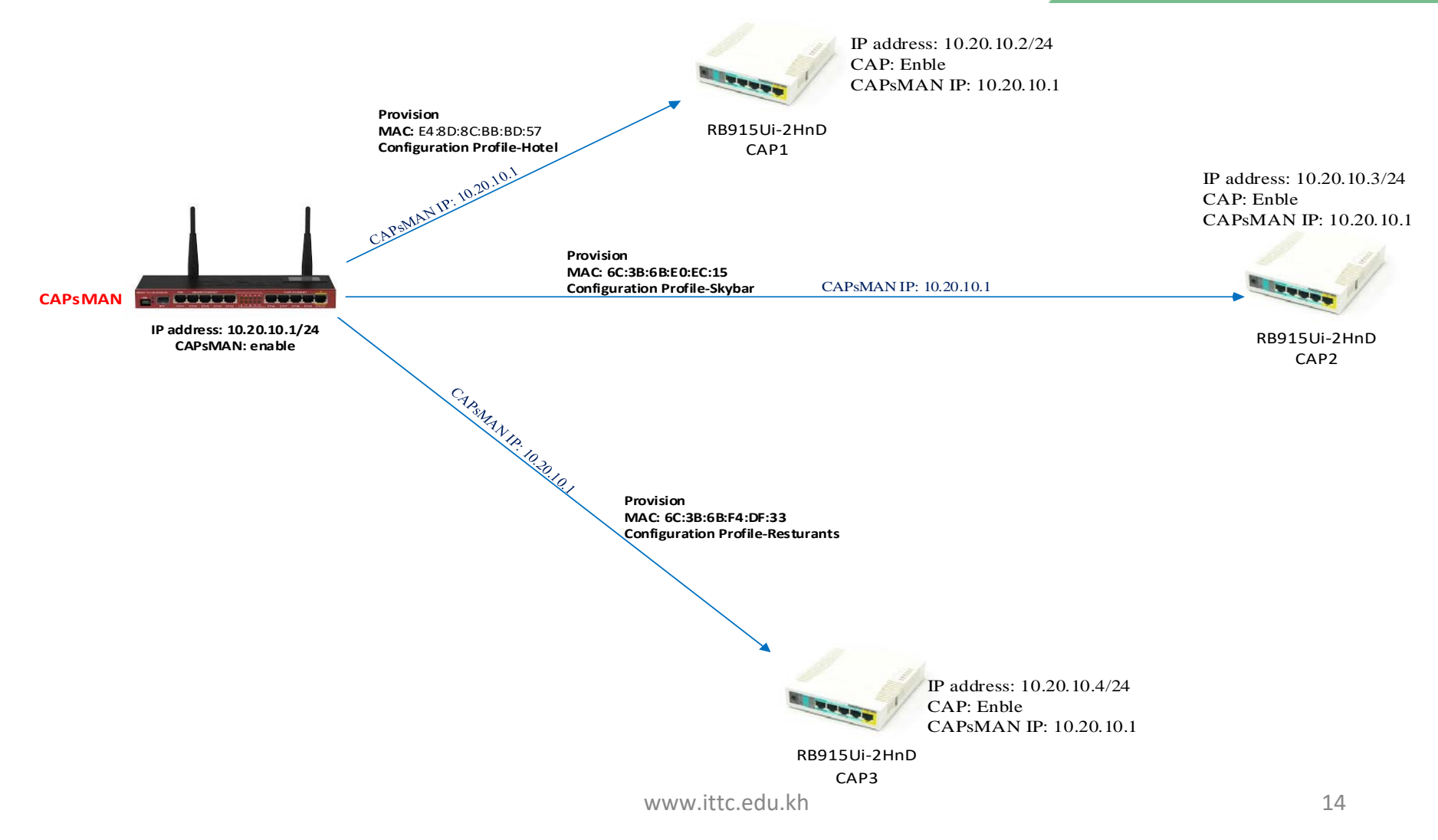

### Services via IP management diagram (Cont.)

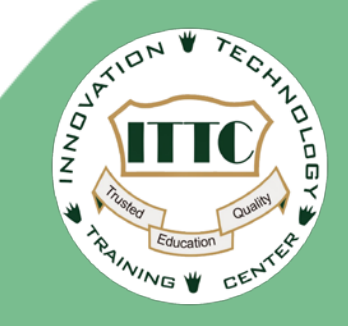

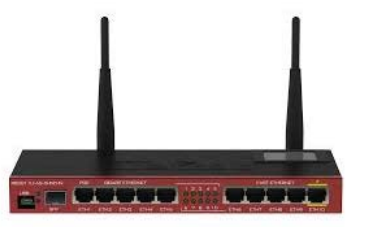

### **CAPsMAN**

Provision MAC: E4:8D:8C:BB:BD:53 Configuration Profile-Hotel

Provision MAC: 6C:3B:6B:E0:EC:10 Configuration Profile-Skybar

Provision MAC: 6C:3B:6B:F4:DF:2E Configuration Profile-Restaurants Management IP address: 10.20.10.1/24 CAPsMAN: Enable - Profile-Hotel - Mode AP - Band 2hgz-b/g/n - SSID: Hotel - Data Path: Bridge-Hotel - Profile-Skybar - Mode AP

- Band 2hgz-b/g/n
- SSID: Skybar
- Data Path: Bridge-Skybar
- Profile-Restaurants
  - Mode AP
    - Band 2hgz-b/g/n
    - SSID: Hotel
    - Data Path: Bridge-Restaurants

Bridge Configuration

- Bridge-Hotel

- IP address 192.168.10.1/24
- DHCP Server : Enable
- IP Pool: 192.168.10.100-200

- Bridge-Skybar

- IP address 192.168.20.1/24
- DHCP Server : Enable
- IP Pool: 192.168.20.100-200
- Bridge-Restaurants
  - IP address 192.168.30.1/24
  - DHCP Server : Enable
  - IP Pool: 192.168.30.100-200

### **CAP configuration diagram**

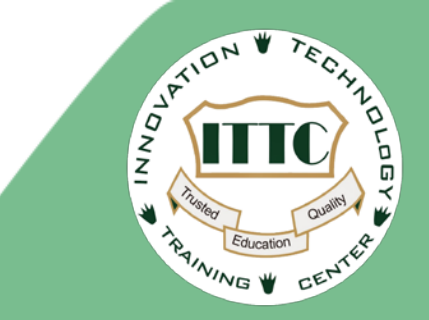

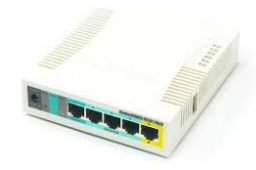

RB915Ui-2HnD CAP1

Management IP address: 10.20.10.2/24 CAP: Enable Interface: wlan1 CAPsMAN IP address: 10.20.10.1

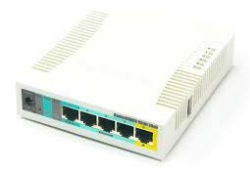

RB915Ui-2HnD CAP2

Management IP address: 10.20.10.3/24 CAP: Enable Interface: wlan1 CAPsMAN IP address: 10.20.10.1

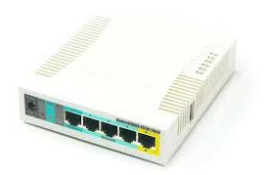

RB915Ui-2HnD CAP3

Management IP address: 10.20.10.4/24 CAP: Enable Interface: wlan1 CAPsMAN IP address: 10.20.10.1

# Ray Ning CENTER

## **CAPsMAN Configuration**

🚰 Quick Set

Step 1: Add Bridge Interface Set name example: Bridge-Hotel

- Repeat 3 time
- Bridge-Hotel
- Bridge-Skybar
- Bridge-Restaurants

|                   | Bridge                                  |           |           |
|-------------------|-----------------------------------------|-----------|-----------|
| CAPSMAN           | Bridge Ports Filters NAT Hosts          |           |           |
| Interfaces        | 2                                       |           |           |
| 🕮 Wireless        |                                         | ettings   | Find      |
| Bridge 1          | Name ∧ Type                             | L2 MTU Tx | Rx 1      |
| E PPP             | R Andrew Bruge                          | 65555     | obps obps |
| 🕎 Switch          | Interface <bridge-hotel></bridge-hotel> |           |           |
| °t¦e Mesh         | General STP Status Traffic              |           | OK 4      |
| 255 IP            | Name: Bridge-Hotel                      | 3         | Cancel    |
| MPLS N            | Type: Bridge                            |           | Apply     |
| 🐹 Routing         | MTU:                                    | ↓         |           |
| System            | Actual MTU: 1500                        |           | Disable   |
| 🙊 Queues          |                                         |           | Comment   |
| Files             | L2 MTU: 65535                           |           | Сору      |
| Log               | MAC Address:                            | [         | Remove    |
| 🥵 Radius          | ARP: enabled                            |           | Tarah     |
| 🔀 Tools 🗈         | ARP Timeout:                            | ▼   └-    |           |
| New Terminal      | Admin, MAC Address:                     | <b>→</b>  |           |
| LCD               |                                         |           |           |
| MetaROUTER        |                                         |           |           |
| Partition         |                                         |           |           |
| 🔄 Make Supout.rif |                                         |           |           |
| 👸 😨 Manual        |                                         |           |           |
| New WinBox        |                                         |           |           |
| Nit 📃 Exit        |                                         |           |           |
| <mark>)S</mark>   |                                         |           |           |
| er (              |                                         |           |           |
| ut                | enabled running                         | slave     |           |
| Ro                |                                         |           |           |
|                   |                                         |           |           |

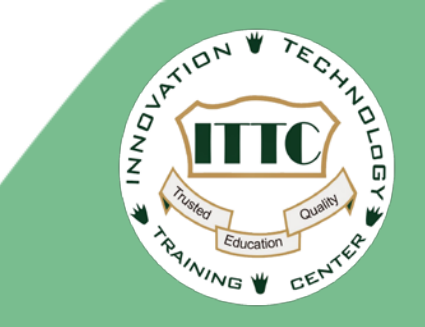

Quick Set CAPsMAN î Interfaces Wireless 🖹 🖁 Bridge E PPP Switch C Mesh Add Management IP address to 프 IP 1  $\mathbb{P}$ Local Interface Þ ÷ MPLS  $\mathbf{T}$ 4 .... Find 😹 Routing ľ Address Network Interface -1 + 10.20.10.1/24 10.20.10.0 managment System  $\mathbb{P}$ Address <10.20.10.1/24> Queues Files 10.20.10.1/24 з OK 5 Address Log Network: 10.20.10.0 -Cancel 🕵 Radius managment Ī∓ Interface: 4 Apply  $\triangleright$ 炭 Tools New Terminal Disable LCD Comment MetaROUTER Copy / Partition Remove Make Supout.rif 1 item enabled 🕝 Manual RouterOS WinBo New WinBox 📃 Exit

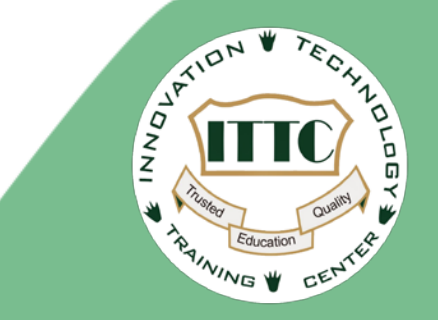

Create Profile Service IP address on Bridge Interface and enable DHCP Server

Bridge-Hotel IP Address: 192.168.10.1/24

Bridge-Skybar IP Address: 192.168.20.1/24

Bridge-Restaurants IP Address: 192.168.30.1/24

|   | Pridao     |           |            |        |          |                |        |         |            |      |                 |      |
|---|------------|-----------|------------|--------|----------|----------------|--------|---------|------------|------|-----------------|------|
|   | biluge     |           |            |        | Ad       | dress          | List   |         |            |      |                 |      |
|   | Bridge     | Ports     | Filters    | NAT    | *        |                |        |         | 6 7        |      |                 | Find |
|   | <b>+</b> - | •         | ×          |        | 1        | Add            | ress   | L       | Network    |      | Interface       | •    |
|   | N          | ame       |            | ∧Туре  |          | <b>†</b> 1     | 0.20.1 | 0.1/24  | 10.20.10.0 | 0    | managment       |      |
|   | R ⊈        | ‡Bridge-  | Hotel      | Bridge |          | <del>†</del> 1 | 92.168 | 3.10.1/ | 192.168.1  | 0.0  | Bridge-Hotel    |      |
|   | R ⊈        | ⊉Bridge-  | Restaur    | Bridge |          | <del>°</del> 1 | 92.168 | 3.20.1/ | 192.168.2  | 20.0 | Bridge-Skybar   |      |
|   | R ⊈        | ‡Bridge-  | Skybar     | Bridge |          | <b>†</b> 1     | 92.168 | 3.30.1/ | 192.168.3  | 80.0 | Bridge-Restaura |      |
|   | R 🖆        | amanag    | ment       | Bridge |          |                |        |         |            |      |                 |      |
|   |            |           |            |        |          |                |        |         |            |      |                 |      |
|   |            |           |            |        |          |                |        |         |            |      |                 |      |
|   |            |           |            |        |          |                |        |         |            |      |                 |      |
|   |            |           |            |        |          |                |        |         |            |      |                 |      |
|   |            |           |            |        |          |                |        |         |            |      |                 |      |
|   |            |           |            |        |          |                |        |         |            |      |                 |      |
|   |            |           |            |        |          |                |        |         |            |      |                 |      |
|   |            |           |            |        |          |                |        |         |            |      |                 |      |
|   |            |           |            |        |          |                |        |         |            |      |                 |      |
|   |            |           |            |        |          |                |        |         |            |      |                 |      |
|   | •          |           |            |        | _ 4 it   | ems            |        |         |            |      |                 |      |
|   | 4 items (  | out of 16 | 6 (1 selec | ted)   | <u> </u> |                |        |         |            |      |                 |      |
| _ |            |           |            |        |          |                |        |         |            |      |                 |      |

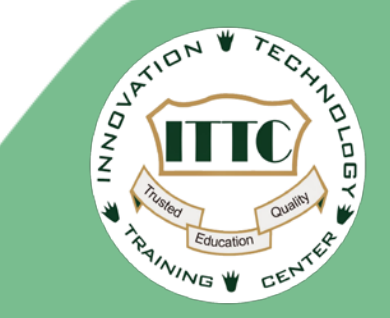

Create CAPsMAN Profile 3 time, name (step 5) and Data Path (step 13) different Path

**Profile name:** 

- Profile-Hotel
- Profile-Skybar
- Profile-Restaurants

| 🔶 CAPsMAN 1       | CAPSMAN                                                   |               |
|-------------------|-----------------------------------------------------------|---------------|
| Interfaces        | Interfaces Provisioning Configurations Channels Datapaths | Security Cfg. |
| 🚊 Wireless        |                                                           |               |
| 📓 🚰 Bridge        | Name 🛆 SSID Hide SSID Load Bal                            | . Country C   |
| 📑 PPP             | New CAPs Configuration                                    |               |
| 🕎 Switch          | Wireless Channel Datapath Security                        | ок э          |
| °t¦e Mesh         | 4 Name: Profile-Hotel 5                                   | Cancel        |
| 255 IP            |                                                           |               |
| MPLS              | Mode: ap 6                                                | Apply         |
| 🌌 Routing 💦 🗅     | SSID: Hotel 7                                             | Comment       |
| 🎲 System 🗈        | Hide SSID:                                                | Сору          |
| 🙊 Queues          | Load Balancing Group:                                     | Demons        |
| Files             |                                                           | Remove        |
| E Log             | Country: cambodia 8 🛛 🔻 📥                                 |               |
| 🥵 Radius          | Max Station Count:                                        | -             |
| 🄀 Tools 🛛 🗅       |                                                           | i i           |
| New Terminal      | Multicast Helper:                                         |               |
| ECD               | HT Tx Chains:                                             |               |
| E MetaROUTER      |                                                           |               |
| 🕗 Partition       |                                                           |               |
| ] Make Supout.rif | HT Guard Interval:                                        |               |
| 😢 Manual          |                                                           |               |
| <u> </u>          |                                                           |               |

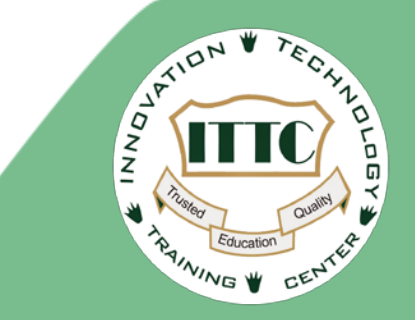

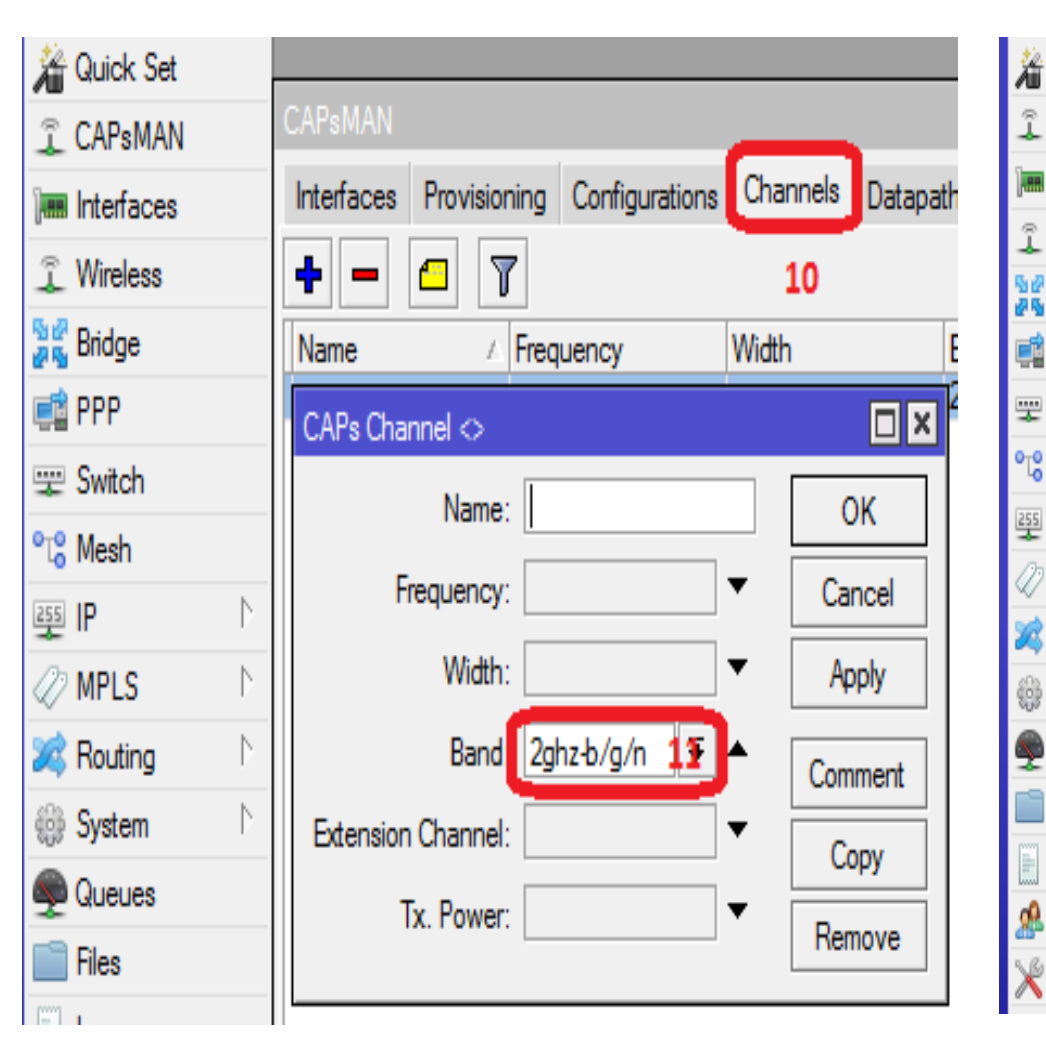

| Quick Set  |   |             |                  |               |               |           |            |
|------------|---|-------------|------------------|---------------|---------------|-----------|------------|
| CAPsMAN    |   | CAPsMAN     |                  |               |               | _         |            |
| Interfaces |   | Interfaces  | Provisioning     | Configuration | ns Channels   | Datapaths | Security ( |
| Wireless   |   | + -         | T                |               |               | 12        |            |
| Bridge     |   | Name        | ∠ Bridg          | je L          | ocal For Clie | ent To VL | AN Mo V    |
| PPP        |   | New CAPs    | Datapath Confi   | iguration     |               |           |            |
| Switch     |   |             | Nam              | e:            |               |           | OK 14      |
| Mesh       |   |             | Brida            | e: Bridae-Ha  | itel 13 Ŧ     |           | ancel      |
| IP         | Þ |             | Dideo Cor        |               |               |           |            |
| MPLS       | Þ |             | Bridge Cos       | st:           |               |           | (pply)     |
| Routing    | Þ |             | Bridge Horizo    | n:            |               | Co        | mment      |
| System     | Þ |             | .ocal Forwardin  | a:            |               | • (       | Сору       |
| Queues     |   | Client To ( | Plinat Francis   |               |               | Re Re     | emove      |
| Files      |   |             | Liient Forwardin | g:            |               | •         |            |
| Log        |   |             | VLAN Mod         | e:            |               | •         |            |
| Radius     |   |             | VI AN II         | D.            |               | -         |            |
| Tools      | Þ |             |                  |               |               |           |            |
|            |   |             |                  |               |               |           |            |

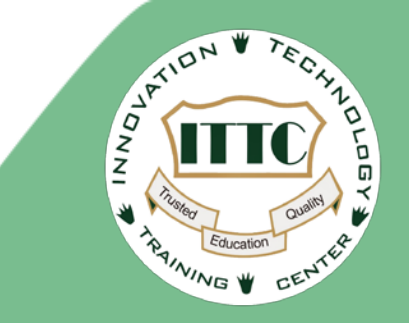

Create CAPsMAN Provisioning for 3 Service, 3 time by different Master Configuration Profile and Radio MAC repeat profile step below:

- Profile-Hotel E4:8D:8C:BB:BD:57
- Profile-Skybar 6C:3B:6B:E0:EC:15
- Profile-Restaurants 6C:3B:6B:F4:DF:33

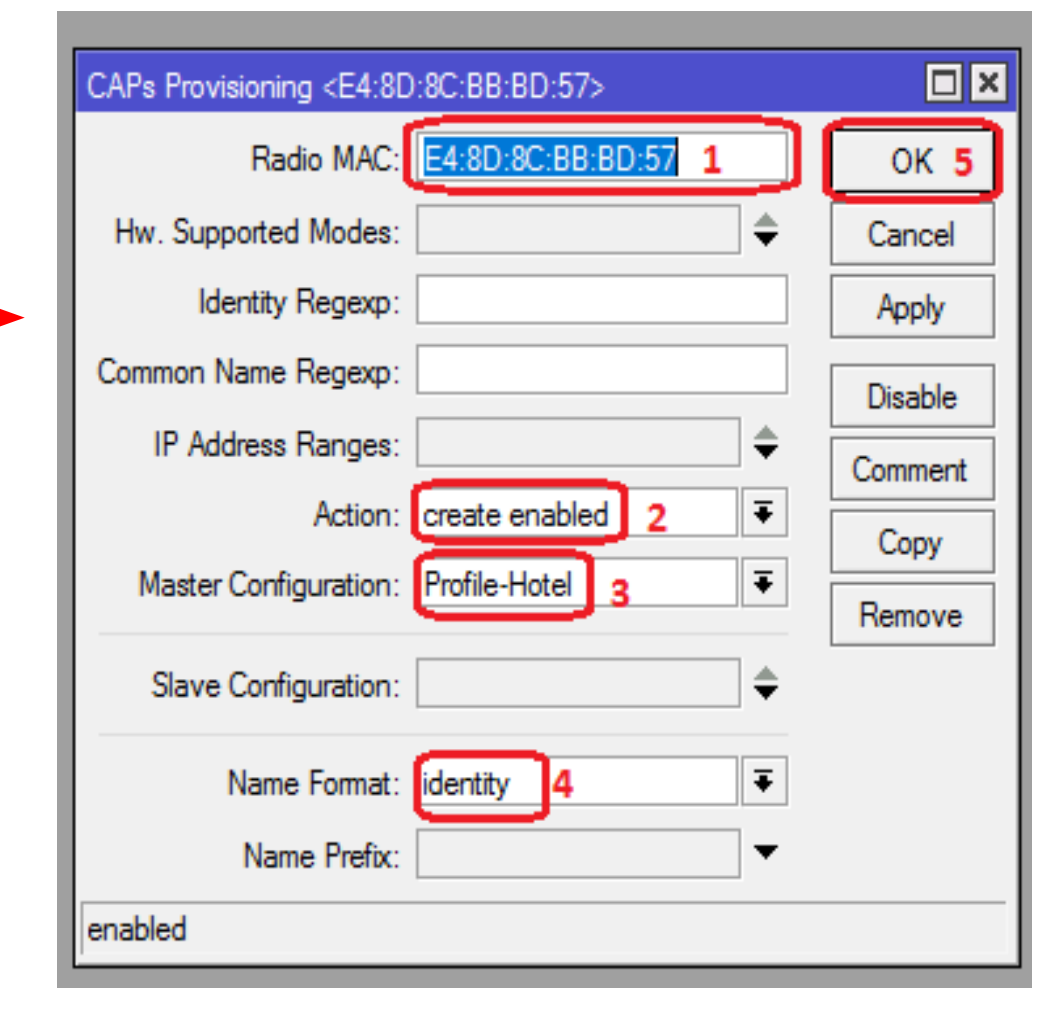

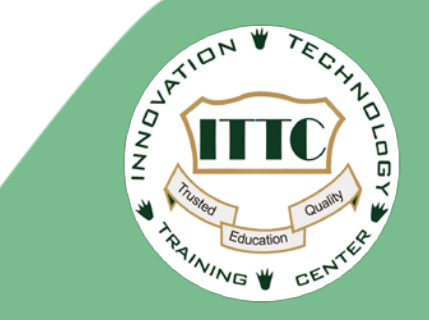

### Enable service CAPsMAN to manage CAP

| Â   | Quick Set  |                  |                                                                                                 |          |
|-----|------------|------------------|-------------------------------------------------------------------------------------------------|----------|
| ÷   | CAPsMAN 1  |                  | Interfaces2 Provisioning Configurations Channels Datapaths Security Cfg. Access List Remote CAP |          |
| )   | Interfaces |                  | 🕂 📼 🛷 🖄 🖾 🍸 Manager <sup>3</sup> AAA                                                            | 1        |
| Î   | Wireless   |                  |                                                                                                 | <b>_</b> |
| 32  | Bridge     |                  | CAPs Manager 00 424 bps                                                                         | OŁ       |
|     | PPP        |                  | Enabled 4 OK 6 00 0 bps                                                                         | OŁ       |
|     | Custole    |                  | Certificate: 00 1088 bps                                                                        | 864 Ł    |
| -   | Switch     |                  | Cancel                                                                                          |          |
| °të | Mesh       |                  | CA Certificate:                                                                                 |          |
| 255 | IP         | $\triangleright$ | Require Peer Certificate                                                                        |          |
| Ø   | MPLS       |                  |                                                                                                 |          |
| ×   | Routing    | $\square$        | Generated Certificate:                                                                          |          |
| £83 | System     | $ \geq $         | Generated CA Certificate:                                                                       |          |
| 9   | Queues     |                  | Package Path:                                                                                   |          |
|     | Files      |                  |                                                                                                 |          |
|     | Log        |                  | Opgrade Policy: suggest same version + 5                                                        | +        |
| -   | Radius     | Ļ                |                                                                                                 |          |
| ×   | Tools      | $\neg$           |                                                                                                 |          |

| 🔏 Quick Set                     | CAPsMAN                                                                                                    | APsMAN        |                |           |           |               |             |                |          |                    |
|---------------------------------|----------------------------------------------------------------------------------------------------|---------------|----------------|-----------|-----------|---------------|-------------|----------------|----------|--------------------|
| CAPsMAN                         | Interfaces                                                                                                    | Provisioning  | Configurations | Channels  | Datapaths | Security Cfg. | Access List | Remote CAP     | Radio    | Registration Table |
| Interfaces                      |                                                                                                    |               |                |           |           |               |             |                |          |                    |
| 🔔 Wireless                      | # Radio                                                                                                    | MAC           | Identity Re    | gexp Comn | non Nam / | Action        | Master (    | Configurati Şl | ave Conf | iguration          |
| 📲 🖁 Bridge                      | 0 6C:3B                                                                                                    | 8:6B:F4:DF:33 |                |           | c         | reate enabled | Profile-F   | Restaurants    |          | _                  |
| PPP                             | 1 E4:8D                                                                                                    | D:8C:BB:BD:57 | 7              |           | c         | reate enabled | Profile-H   | lotel          |          |                    |
|                                 | 2 6C:3B                                                                                                    | B:6B:E0:EC:15 |                |           | c         | reate enabled | Profile-S   | ikybar 🛛       |          |                    |
| 🛫 Switch                        |                                                                                                    |               |                |           |           |               |             |                |          |                    |
| °t¦8 Mesh                       |                                                                                                    |               |                |           |           |               |             |                |          |                    |
| Wireless Bridge PPP Switch Nesh | #       Radio MAC       Identity Regexp       Common Nam       Action       Master Configurati       Slave Configuration         0       6C:3B:6B:F4:DF:33       create enabled       Profile-Restaurants         1       E4:8D:8C:BB:BD:57       create enabled       Profile-Hotel         2       6C:3B:6B:E0:EC:15       create enabled       Profile-Skybar |               |                |           |           |               | iguration   |                |          |                    |

## **CAP interface configuration**

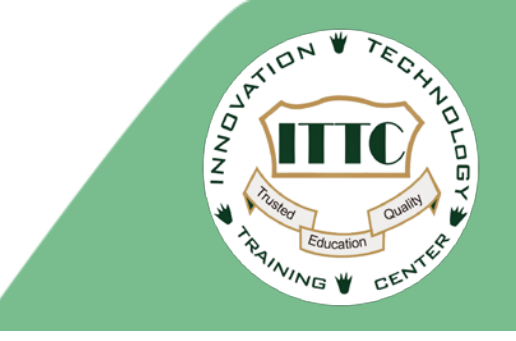

Enable CAP service

### Add IP management to CAP in local interface

| 255 IP 1  | N | Address <10.20.10.2/24>  |         | Quick Set              |
|-----------|---|--------------------------|---------|------------------------|
| -         | N |                          |         | I CAPSMAN              |
| 퍷 IPv6    | P | Address: 10.20.10.2/24 2 | OK 4    | 🔚 Interfaces           |
| 🖉 MPLS    | Þ | Network: 10.20.10.0      | Canaal  | 🔔 Wireless 1           |
|           |   | Network. 10.20.10.0      | Cancer  | 📲 Bridge               |
| V Opennow |   | Interface: Managment 3 ∓ | Apply   | 🚅 PPP                  |
| 🐹 Routing |   |                          | 7999    | 🕎 Switch               |
| 🎲 System  | Þ |                          | Disable | °t <mark>8</mark> Mesh |
|           |   |                          |         | 255 IP                 |
| 2 000000  |   |                          | Comment | vé IPv6                |
| 📄 Files   |   |                          | Сору    | Ø MPLS                 |
| 📄 Log     |   |                          |         | OpenFlow               |
| 🧟 Radius  |   |                          | Remove  | 🐹 Routing              |
| s.l       | N | enshled                  |         | 🎲 System               |
| X lools   | ľ |                          |         | 룢 Queues               |

| iet     | CAP                               |                      |   |
|---------|-----------------------------------|----------------------|---|
| AN      |                                   | ✓ Enabled 2 OK 5     |   |
| es      | Interfaces:                       | wlan1 3 🛛 🔻 🗢 Cancel | I |
| s 1     | Certificate:                      | none  Apply          | I |
|         | Discovery Interfaces:             |                      | I |
|         |                                   | Lock To CAPsMAN      |   |
|         | CAPsMAN Addresses                 | 10.20.10.1 <b>4</b>  |   |
| 1       | CAPsMAN Names:                    | <b></b>              | l |
| 1       | CAPsMAN Certificate Common Names: | <b></b>              |   |
| ٦<br>wo | Bridge:                           | none                 |   |
| Þ       | Requested Certificate:            |                      | l |
| 1       | Locked CAPsMAN Common Name:       |                      |   |

44

### Check status CAPsMAN & CAP

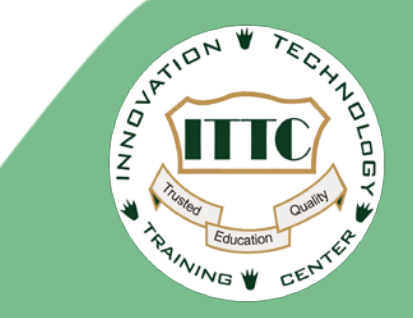

| 🔏 Quick Set     | CAPsMAN                                                                                                    |
|-----------------|----------------------------------------------------------------------------------------------------|
| CAPsMAN         | Interfaces Provisioning Configurations Channels Datapaths Security Cfg. Access List Remote CAP Radio Registration Table                                                                                                    |
| Interfaces      | + - V X A Manager AAA                                                                                                    |
| Wireless        | Name / Type MTU L2 MTU Tx Rx Tx Packet (r                                                                                                    |
| 📲 🚆 Bridge      | RSMB & CAP1-1 Interfaces 1500 1600 0 bps 0 bps                                                                                                    |
| 📑 PPP           | RSMB (CAP2-1 Interfaces 1500 1600 424 bps 0 bps 1600 1473 bps 1004 bps 1600 1473 bps 1004 bps 1600 1473 bps 1604 bps 1604 bps 160 |
| 🛫 Switch        | RSMB W/CAP3-1 Interfaces 1500 1600 1472 bps 1024 bps                                                                                                    |
| °t¦e Mesh       |                                                                                                    |
| IP              |                                                                                                    |
| MPLS N          | Status for success provisioning                                                                                                    |
| 🔀 Routing       |                                                                                                    |
| System          |                                                                                                    |
| Queues          |                                                                                                    |
| Files           |                                                                                                    |
|                 |                                                                                                    |
| A Quick Set     | APsMAN                                                                                                    |
| CAPsMAN         | Interfaces Provisioning Configurations Channels Datapaths Security Cfg. Access List Remote CAP Radio Registration Table                                                                                                    |
| Time Interfaces | Provision Upgrade Set Identity                                                                                                    |
| © Wireless      | Address / Name Board Serial Version Identity Base MAC State Radios                                                                                                    |
| Sige Bridge     | 10.20.10.2 [E4:8D:8C:BB RB951Ui-2HnD 6282054681C8 6.38.5 CAP1 E4:8D:8C:BB:BD: Run 1<br>10.20.10.3 [6C:3B:6B:E0 RB951Ui-2HnD 6BE406C6DD 6.36.3 CAP2 6C:3B:6B:E0:EC:10 Run 1                                                                                                    |
| E PPP           | 10.20.10.4 [6C:3B:6B:F4: RB951Ui-2HnD 6BF406B0B102 6.39c51 CAP3 6C:3B:6B:F4:DF:2E Run 1                                                                                                    |
| 🛫 Switch        |                                                                                                    |
| Mesh            |                                                                                                    |
| IP D            |                                                                                                    |
| MPLS P          |                                                                                                    |
| Routing         | Ntatus of all CAP connection                                                                                                    |
| tigii System ▷  |                                                                                                    |
| Queues          |                                                                                                    |
| Files           |                                                                                                    |
| Log             | 3 items                                                                                                    |
| Madius Radius   |                                                                                                    |

## **THANK YOU!**

### **Contact Us:**

Hotline : +855 17 680 886

+855 93 680 886

Website : <u>www.ittc.edu.kh</u>

Email

: training@ittc.edu.kh

Social media

- : <u>https://www.youtube.com/c/ittckh</u>
- : <u>https://www.facebook.com/ITTCKH/</u>